## Payment Works Internal Procedure Guide

1. You will receive a notification email in your UConn mailbox letting you know that a vendor has submitted a request via PaymentWorks

| <b>⊟</b> 5 (                                    | and Sof f ♥ = Payment Inquiry - Message (HTML)                                                                                                    |                                                                                                    |                                                 |                |                   |     |  |  |  |
|-------------------------------------------------|----------------------------------------------------------------------------------------------------|----------------------------------------------------------------------------------------------------|-------------------------------------------------|----------------|-------------------|-----|--|--|--|
| File M                                          | Reply Reply Forward Reply Reply Forward Reply Forward Repl | Tell me what you want to do       IRS/DRS     G To Manager       Amanda Baron     Done       Reply & Delete     Create New       Quick Steps | Move Tags                                       | w<br>Translate | Q<br>Zoom<br>Zoom |     |  |  |  |
| To Warren,                                      | Mon 8/29/2016 1:58 PM         None@m.paymentworks.com on behalf of Willimantic Waste Paper Co         Payment Inquiry         •                                                                                                    |                                                                                                    |                                                 |                |                   |     |  |  |  |
| You forward<br>Click here t<br>payme<br>558 byt | ded this message on 8/29/2016<br>o download pictures. To help pi<br>nt-inquiry.bt                                                                                                    | 231 PM.<br>otect your privacy, Outlook prevented autom                                                                                       | atic download of some pictures in this message. |                |                   | ^ " |  |  |  |
| Hello<br>Please adv<br>Thank you                | ise why this invoice was r                                                                                                    | ejected for payment.                                                                                                    |                                                 |                |                   |     |  |  |  |
| Do not rep<br>You can re<br>https://ww          | ply to this message direct<br>ply to this message by na<br>w.paymentworks.com/app                                                                                                    | <b>ly.</b><br>vigating to:<br>v <del>messaging/reply/2331/</del>                                                                             |                                                 |                |                   |     |  |  |  |
|                                                 |                                                                                                    |                                                                                                    |                                                 |                |                   |     |  |  |  |

2. Log into PaymentWorks using your email address and password.

| Paymentworks | Ho          | w it works I'm a Payer | I'm a Payee Getting Sta | arted Supplier Enablement | About Us | Sign In |
|--------------|-------------|------------------------|-------------------------|---------------------------|----------|---------|
|              |             |                        |                         |                           |          |         |
|              | Email:      | apinquiries@ucon       | n.edu                   |                           |          |         |
|              | Password:   |                        |                         |                           |          |         |
|              | Forgot pass | vord Login or Je       | oin PaymentWorks        |                           |          |         |

3. To check if there are messages that need a response, click on Messaging

| Paym                 | entW∮rks                             | Sec. 1 | AP Inquires AP Inquiries, Help Account University of Connecticut |  |  |  |  |  |  |  |
|----------------------|--------------------------------------|--------|------------------------------------------------------------------|--|--|--|--|--|--|--|
| VIDEO N<br>TUTORIAL  | Setup and Manage Supplier Portal     | VIDEO  | Messaging                                                        |  |  |  |  |  |  |  |
| VIDEO RA<br>TUTORIAL | Vendor Master Updates                | VIDEO  | Dynamic Discounting                                              |  |  |  |  |  |  |  |
| Paymer               | t <b>Lookup</b><br>Supplier Name: ූව |        | Search                                                           |  |  |  |  |  |  |  |

4. Unread emails will be highlighted in Bold text

| PaymentW <b>ø</b> rks | Messaging             | AP Inquiries AP Inquiries, Help University of Connecticut                              | Account Logout |
|-----------------------|-----------------------|----------------------------------------------------------------------------------------|----------------|
| A Home                |                       |                                                                                        |                |
| P Search              | Supplier<br>Inquiries |                                                                                        | Need help 🔞    |
| Inbox                 | 、 <b>C</b>            | Mark as Read                                                                           | Mark as Unread |
| III.DOX               | Select: All   None    |                                                                                        | Newest         |
| Sent                  |                       | Willimantic Waste Paper Co, Inc.                                                       | Yesterday      |
| Archives              |                       | Invoice number: 1895963                                                                | Yesterday      |
| Trash                 |                       | Payment Inquiry<br>Invoice number: 2016-130                                            |                |
|                       |                       | Milton C. Beebe & Sons, Inc<br>Payment Inquiry<br>Invoice number: APPLRE/901735/071116 | Aug-18         |
|                       |                       | HB Communications<br>Payment Inquiry<br>Invoice number: 112113CE4                      | Aug-10         |

5. Click on the email to view the message

| PaymentW <b>o</b> rks | Messaging                                                                                                   | AP Inquires AP Inquiries, Help<br>University of Connecticut | Account Logout |
|-----------------------|----------------------------------------------------------------------------------------------------|-------------------------------------------------------------|----------------|
| A Home 🗢 Messages     |                                                                                                    |                                                             |                |
| 2 Search              | Supplier<br>Inquiries                                                                                       |                                                             | Need help      |
| Inbox 3               | TReturn to inbox                                                                                            |                                                             | Reply          |
| Sent                  | Date: 8/29/2016, 1:57:54 PM<br>From: Will mantic Waste Paper Co. Inc.                                       |                                                             |                |
| Archives              | Subject Payment Inquiry                                                                                     |                                                             |                |
| Trash                 | Hello<br>Please advise why this invoice was rejected for payment.<br>Thank you.                             |                                                             | Ţ              |
|                       | Invoice #1895963 Details:<br>Amount: 2020.65<br>Date: 2016-07-31<br>Status: REJCT<br>Description: Cancelled |                                                             |                |
|                       |                                                                                                    |                                                             | Reply          |

6. Click reply to respond to the email

| PaymentW <b>ørks</b> | Messaging                                                                                                   | AP Inquires AP Inquiries,<br>University of Connecticut | Help Acco | unt Logout  |
|----------------------|----------------------------------------------------------------------------------------------------|--------------------------------------------------------|-----------|-------------|
| A Home               |                                                                                                    |                                                        |           |             |
| P Search             | Supplier 0740                                                                                               |                                                        |           | Need help 🕜 |
| Inbox D              | TReturn to inbox                                                                                            |                                                        |           | Reply       |
| Sent                 | Date: 8/29/2016, 1:57:54 PM<br>From: Willimantic Waste Paper Co, Inc.                                       |                                                        |           |             |
| Archives             | Subject: Payment Inquiry                                                                                    |                                                        |           | *           |
| Trash                | Please advise why this invoice was rejected for payme<br>Thank you.                                         | ent.                                                   |           |             |
|                      | Invoice #1895963 Details:<br>Amount: 2020.65<br>Date: 2016-07-31<br>Status: REJCT<br>Description: Cancelled |                                                        |           |             |
|                      |                                                                                                    |                                                        |           | Reply       |

7. Type the appropriate message to answer the vendor's question and click send

| PaymentW <b>ø</b> rks | Messaging                                                                                                  | AP Inguites, AP Inguites, Help Account Legout University of Connecticut |
|-----------------------|----------------------------------------------------------------------------------------------------|-------------------------------------------------------------------------|
| n Home e Messages     |                                                                                                    |                                                                         |
| Search                | Supplier<br>Inquiries                                                                                      | Need help                                                               |
| Inbox                 |                                                                                                    | Cancel Send                                                             |
| 0.000                 | Date: 8/30/2016, 11:58:4                                                                                   | 15 AM                                                                   |
| Sent                  | To: Willimantic Waste                                                                                      | Paper Co, Inc.                                                          |
| oun                   | Subject: Re: Payment Inqui                                                                                 | iry                                                                     |
| Archives              | Attachment.                                                                                                |                                                                         |
| Trash                 | > Hello<br>><br>> Please advise why this invoice                                                           | was rejected for payment.                                               |
|                       | Invoice #1895963 Details:<br>Amount 2020.65<br>Date: 2016-07-31<br>Status: REJCT<br>Description: Cancelled |                                                                         |
|                       |                                                                                                    | Seed                                                                    |

8. To view a vendor's invoices on PaymentWorks, click Setup and Manage Supplier Portal

| Payme               | entW <b>ørks</b>                 | AP Inquires AP Inquiries, Help Account Logout<br>University of Connecticut |                     |
|---------------------|----------------------------------|----------------------------------------------------------------------------|---------------------|
| VIDEO C<br>TUTORIAL | Setup and Manage Supplier Portal | VIDEO C                                                                    | Messaging           |
| VIDEO TUTORIAL      | Vendor Master Updates            | VIDEO TUTORIAL                                                             | Dynamic Discounting |
| Paymen              | t Lookup<br>Supplier Name: 🎤     |                                                                            | Search              |

Note: if you are on the messaging screen, click the dropdown menu and choose Setup and Manage Supplier Portal

| PaymentW <sub>9</sub> rks | Set up and manage supplier portal                                                                                                   | AP Inquires AP Inquiries, Help Account Logout<br>University of Connecticut |
|---------------------------|----------------------------------------------------------------------------------------------------|----------------------------------------------------------------------------|
| Administration            | ᆂ Suppliers 🖾 Invoices 👜 Remittances                                                                                                |                                                                            |
| Welcome Page              | Welcome Page<br>PaymentWorks automatically creates a Welcome Page for your suppliers. You o<br>join:<br>www.paymentworks.com/UConn/ | Need help 🕢                                                                |
|                           | UCONN                                                                                                    |                                                                            |

9. Click on the Invoice tab

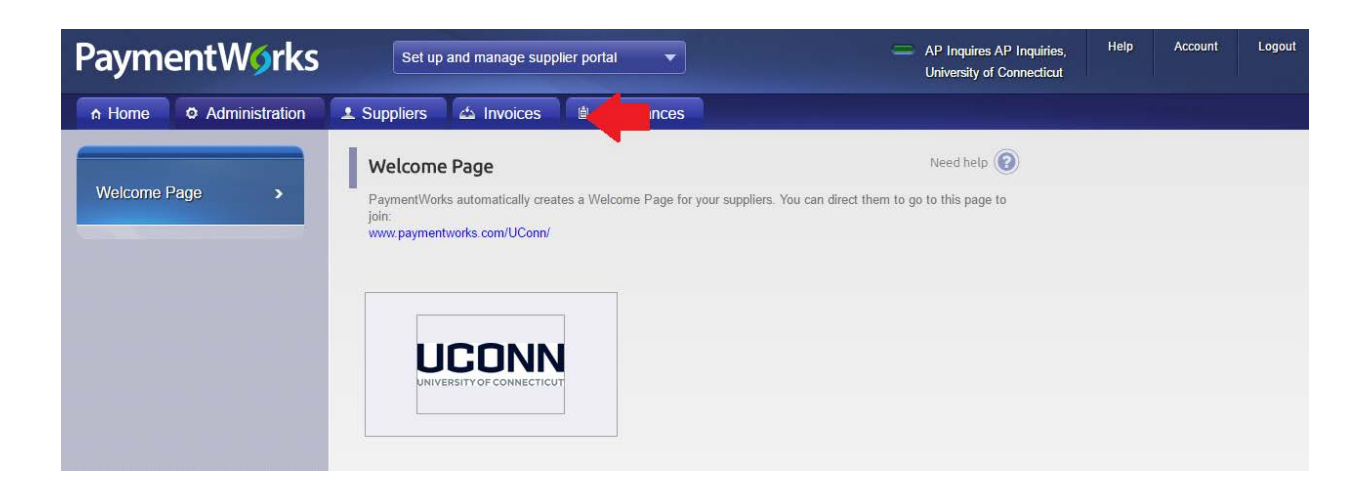

10. You have the option to search by Vendor Number, Supplier Name, Invoice Number or Purchase Order Number

| PaymentWjrks Set up and manage supplier portal |                  |                                   |                  |                |            | -             | AP Inquires A<br>University of | AP Inquiries, He<br>Connecticut | lp Acco  | ount Logout           |
|------------------------------------------------|------------------|-----------------------------------|------------------|----------------|------------|---------------|--------------------------------|---------------------------------|----------|-----------------------|
| A Home                                         | Administration   | 💵 Suppliers 🖾 Invo                | oices 💧 🖄 R      | emittances     |            |               |                                |                                 |          |                       |
|                                                | Need help 🕜      | SUPPLIER NAME                     | VENDOR<br>NUMBER | INVOICE NUMBER | DATE 🔹     | AMOUNT        | PAID<br>AMOUNT                 | PURCHASE ORDER                  | STATUS   | SCHEDULEI<br>PAY DATE |
| Date Type:<br>Date Range:                      | Invoice Date     | Swiss Laundry of Rockville<br>Inc | 16391            | E28500         | 08/29/2016 | USD \$22.00   |                                | 114639                          | Accepted | 09/11/2016            |
| Start Date:                                    | End Date:        | Swiss Laundry of Rockville<br>Inc | 16391            | 61704          | 08/29/2016 | USD \$89.41   |                                | 117442                          | Accepted | 09/11/2016            |
| Vendor                                         | ۹                | Swiss Laundry of Rockville<br>Inc | 16391            | 61703          | 08/29/2016 | USD \$19.06   |                                | 124074                          | Accepted | 09/26/2016            |
| Supplier Name:                                 | ۹                | s and a standary of Rockville     | 16391            | 61702          | 08/29/2016 | USD \$28.12   |                                | 124060                          | Accepted | 09/11/2016            |
| Invoice<br>Number:<br>Purchase                 | م<br>م           | Swes Laundry of Rockville         | 16391            | 61701          | 08/29/2016 | USD \$50.98   |                                | 124075                          | Accepted | 09/26/2016            |
| Order:<br>Ref Key:                             | ۹                | Swiss Laundry of Rockville<br>Inc | 16391            | 61694          | 08/29/2016 | USD \$7.67    |                                | 124063                          | Accepted | 09/11/2016            |
| Amount Type:                                   | Invoice Amount • | Flow Tech Inc                     | 15146            | 316-1122       | 08/29/2016 | USD \$388.00  |                                | 122595                          | Accepted | 10/11/2016            |
| Min Amount                                     | Max Amount       | Apple Inc                         | 20169            | 4397783316     | 08/29/2016 | USD \$1559.00 |                                | 130240                          | Approved | 09/26/2016            |
| Status:                                        | All              | Hartford Painting Company<br>LLC  | 15562            | 46-16          | 08/29/2016 | USD \$876.00  |                                | 128419                          | Accepted | 09/26/2016            |
| Clear                                          |                  | Hartford Painting Company         | 15562            | 45-16          | 08/29/2016 | USD \$4152.00 |                                | 128157                          | Accepted | 09/26/2016            |
|                                                |                  | Hartford Painting Company<br>LLC  | 15562            | 44-16          | 08/29/2016 | USD \$411.60  |                                | 128153                          | Accepted | 09/26/2016            |

11. Enter the information in the correct field and hit Enter to search. You will see all invoices that match your search criteria

| Paym                           | PaymentWirks Set up and manage supplier portal |                    |                  |                | mentWorks Set up and manage supplier portal |                   |                   |                |          |                       | AP Inquires /<br>University of | AP Inquiries, He<br>Connecticut | lp Aco | ount Logou |
|--------------------------------|------------------------------------------------|--------------------|------------------|----------------|---------------------------------------------|-------------------|-------------------|----------------|----------|-----------------------|--------------------------------|---------------------------------|--------|------------|
| A Home                         | O Administration                               | L Suppliers da Inv | voices 🕍 F       | Remittances    |                                             |                   |                   |                |          |                       |                                |                                 |        |            |
|                                | Need help                                      | SUPPLIER NAME      | VENDOR<br>NUMBER | INVOICE NUMBER | DATE                                        | AMOUNT            | PAID<br>AMOUNT    | PURCHASE ORDER | STATUS   | SCHEDULED<br>PAY DATE |                                |                                 |        |            |
| Date Type:<br>Date Range       | Invoice Date *                                 | Edax Inc           | 12681            | IN37617        | 09/15/2015                                  | USD<br>\$99040.00 | USD<br>\$99040.00 | 89372          | Paid     | 06/28/2016            |                                |                                 |        |            |
| Start Date:<br>mm/dd/yyyy      | End Date:<br>mm/dd/yyyy                        | Edax Inc           | 12681            | IN37617        | 09/15/2015                                  | USD<br>\$99040.00 |                   | 89372          | Rejected | 06/28/2016            |                                |                                 |        |            |
| Vendor<br>Number:              |                                                | Edax Inc           | 12681            | IN37617        | 09/15/2015                                  | USD<br>\$99040.00 |                   | 89372          | Rejected | 06/27/2016            |                                |                                 |        |            |
| Supplier Name                  | edax                                           | Edax Inc           | 12681            | IN37619        | 09/15/2015                                  | USD<br>\$95040.00 | USD<br>\$95040.00 | 89372          | Paid     | 09/24/2015            |                                |                                 |        |            |
| Involce<br>Number:<br>Purchase | (P)                                            | Edax Inc           | 12681            | IN37618        | 09/15/2015                                  | USD<br>\$99040.00 | USD<br>\$99040.00 | 89372          | Paid     | 09/24/2015            |                                |                                 |        |            |
| Order:<br>Ref Key:             |                                                | Edax Inc           | 12681            | IN37617        | 09/15/2015                                  | USD<br>\$99040.00 |                   | 89372          | Accepted | 10/15/2015            |                                |                                 |        |            |
| Amount Type                    | Invoice Amount                                 | Edax Inc           | 12681            | IN37387        | 08/13/2015                                  | USD<br>\$24760.00 | USD<br>\$24760.00 | 89372          | Paid     | 05/28/2016            |                                |                                 |        |            |
| Min Amount<br>Status           | All                                            | Edax Inc           | 12681            | IN37387        | 08/13/2015                                  | USD<br>\$24760.00 |                   | 89372          | Rejected | 06/27/2016            |                                |                                 |        |            |
| Diane                          |                                                | Edax Inc           | 12681            | IN37387        | 08/13/2015                                  | USD<br>\$24760.00 |                   | 89372          | Rejected | 06/22/2015            |                                |                                 |        |            |
|                                |                                                | Edax Inc           | 12681            | IN37389        | 08/13/2015                                  | USD<br>\$23760.00 | USD<br>\$23760.00 | 89372          | Paid     | 09/12/2015            |                                |                                 |        |            |
|                                |                                                | Edax Inc           | 12681            | IN37388        | 08/13/2015                                  | USD<br>\$24760.00 | USD<br>\$24760.00 | 89372          | Paid     | 09/12/2015            |                                |                                 |        |            |

12. To view the details of a particular invoice, click on the appropriate line

| Paym                      | entWørk                 | Set up and        | manage supplier por              | tal 🔻                      |               | -                             | AP Inquires<br>University of | AP Inquiries, He<br>Connecticut | lp Acc    | ount Logout           |
|---------------------------|-------------------------|-------------------|----------------------------------|----------------------------|---------------|-------------------------------|------------------------------|---------------------------------|-----------|-----------------------|
| A Home                    | Administration          | L Suppliers       | Invoices 💧 🖞                     | Remittances                |               |                               |                              |                                 |           |                       |
|                           | Need help 🔞             | SUPPLIER NAME     | VENDOR<br>NUMBER                 | INVOICE NUMBER             | DATE -        | AMOUNT                        | PAID<br>AMOUNT               | PURCHASE ORDER                  | STATUS    | SCHEDULEL<br>PAY DATE |
| Date Type:                | Invoice Date •          |                   |                                  |                            |               |                               | 1                            |                                 |           | close 1               |
| Date Range:               | All                     | Edax Inc (12681   | )                                |                            |               |                               |                              |                                 |           |                       |
| Start Date:<br>mm/dd/yyyy | End Date:<br>mm/dd/yyyy | Invoice # IN37617 | Date 09/15/2015                  | Invoice Amor<br>\$99040.00 | unt USD       | Actual Paid Amo<br>\$99040.00 | ount <b>USD</b> F            | Purchase Order 8937             | 2 Ref Key | 3377628               |
| Vendor<br>Number:         | ٩.                      | STATUS PAID       | Scheduled Pay<br>Date 06/28/2016 | Actual Pay D               | ate 08/25/201 | 6Pay Document #               | 12027                        | Status Code EXTR                |           |                       |
| Supplier Name:            | edax                    |                   |                                  |                            |               |                               |                              |                                 |           |                       |
| Invoice<br>Number:        | ٩                       |                   |                                  |                            |               |                               |                              |                                 |           |                       |
| Purchase<br>Order:        | م)                      | Edax Inc          | 12681                            | IN37617                    | 09/15/2015    | USD<br>\$99040.00             |                              | 89372                           | Rejected  | 06/28/2016            |
| Ref Key:                  | <u>م</u>                | Edax Inc          | 12681                            | IN37617                    | 09/15/2015    | USD                           |                              | 89372                           | Rejected  | 06/27/2016            |

13. To close the invoice detail information, click Close in the upper right corner

| Paym                      | entW <b>ø</b> rk        | S Set up a       | and manage suppl                 | ier portal 🔻               |              |                               | AP Inquir<br>University | es AP Inquiries,<br>of Connecticut | Help    | Account        | Logout   |
|---------------------------|-------------------------|------------------|----------------------------------|----------------------------|--------------|-------------------------------|-------------------------|------------------------------------|---------|----------------|----------|
| A Home                    | Administration          | L Suppliers      | 🗠 Invoices                       | Remittances                |              |                               |                         |                                    |         |                |          |
|                           | Need help               | SUPPLIER NAME    | VENDO<br>NUMBE                   | R INVOICE NUMBER           | DATE •       | AMOUNT                        | PAID<br>AMOUNT          | PURCHASE ORDER                     | STATUS  | SCHED<br>PAY D | ULED ATE |
| Date Type:                | Invoice Date            | -day las (1200)  | 1)                               |                            |              |                               |                         |                                    |         | d              | ose 🗙    |
| Date Range:               | All                     | :dax Inc (1268)  | 0                                |                            |              |                               |                         |                                    | C.      |                |          |
| Start Date:<br>mm/dd/yyyy | End Date:<br>mm/dd/yyyy | 1voice # IN37617 | Date 09/15/2015                  | Invoice Amot<br>\$99040.00 | unt USD      | Actual Paid Amo<br>\$99040.00 | unt <b>USD</b> F        | Purchase Order 89372               | Ref Key | 3377628        |          |
| Vendor<br>Number:         | ۹                       | TATUS PAID       | Scheduled Pay<br>Date 06/28/2016 | Actual Pay D               | ate 08/25/20 | 016 Pay Document #            | 12027 5                 | Status Code EXTR                   |         |                |          |
| Supplier Name:            | edax                    | escription Paid  |                                  |                            |              |                               |                         |                                    |         |                | -        |

14. To view vendor information, click the Supplier tab

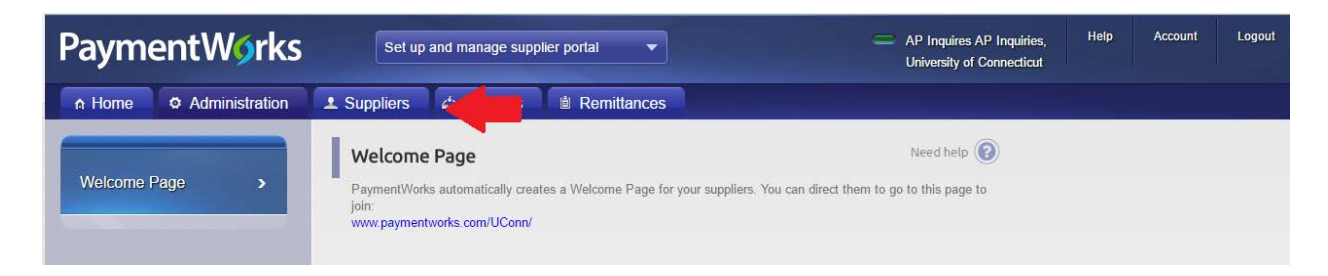

15. You have the option to search by Supplier (vendor) name or Vendor Number

| PaymentWorks Set up and manage supplier portal  AP Inquires AP Inquiries, University of Connecticut |             |                                           |               |              |                                                      |                |            |          |         |                                        |  |
|----------------------------------------------------------------------------------------------------|-------------|-------------------------------------------|---------------|--------------|------------------------------------------------------|----------------|------------|----------|---------|----------------------------------------|--|
| A Home                                                                                              | Administrat | tion 🚨 Suppliers                          | 🖆 Invoice     | es 🖞         | Remittances                                          |                |            |          |         |                                        |  |
|                                                                                                    | Need help 🕜 | SUPPLIER NAME                             | VENDOR<br>NUM | SITE<br>CODE | STREET                                               | CITY           | ST/<br>PRV | ZIP CODE | COUNTRY | CONTACT EMAIL                          |  |
| Supplier<br>Name:<br>Vendor<br>Number:                                                              | م<br>م      | lin Holdings LLC                          | 33026         | 0            | DBA Crown Plaza<br>Cromwell<br>100 Berlin Road       | Cromwell       | ст         | 06416    | US      | kkapustinski@innerci<br>rclehotels.com |  |
| Site Code:                                                                                          | ۶           | 1015 Bridgeport Ave<br>Section 1 & 1A LLC | 29972         | 0            | DBA Fastsigns<br>1015 Bridgeport Avenue              | Milford        | СТ         | 06460    | US      | 536@fastsigns.com                      |  |
| City:<br>State:                                                                                     | State       | 1022 Shady Grove LLC                      | 25754         | 0            | DBA Embassy Suites<br>Memphis<br>1022 S. Shady Grove | Memphis        | TN         | 38120    | US      | teleshia.wright@hilto<br>n.com         |  |
| Country:                                                                                            | م<br>٩      | 1070 Hotel LLC                            | 22175         | 0            | DBA Bridgeport Holiday<br>Inn<br>1070 Main Street    | Bridgeport     | СТ         | 06604    | US      | vmendez@hibridgep<br>ort.com           |  |
| Contact<br>Email:<br>Connected:                                                                     | Show All    | 10X Genomics Inc                          | 33908         | 0            | 7068 Koll Center Prkwy<br>Suite 401                  | Pleasanton     | CA         | 94566    | US      | customerservice@10<br>xgenomics.com    |  |
| Clear                                                                                               |             | 1101 K Street Corp                        | 34773         | 0            | Brasserie Beck<br>1101 K Street NW                   | Washingto<br>n | DC         | 20005    | US      | julie@beckdc.com                       |  |
|                                                                                                    |             |                                           |               |              | DRA Aloft Harlom                                     |                |            |          |         |                                        |  |

16. You will see the vendors that match your search criteria

| Payr              | PaymentWorks Set up and manage supplier portal  AP Inquires AP Inquires, Help Account Logou University of Connecticut |                    |               |              |               |        |            |          |         |                     |           |
|-------------------|----------------------------------------------------------------------------------------------------|--------------------|---------------|--------------|---------------|--------|------------|----------|---------|---------------------|-----------|
| A Hom             | e 🗢 Administ                                                                                                    | ration 🕹 Suppliers | 🖆 Invoice     | es 🗎         | Remittances   |        |            |          |         |                     |           |
|                   | Need help 🔞                                                                                                    | SUPPLIER NAME .    | VENDOR<br>NUM | SITE<br>CODE | STREET        | CITY   | ST/<br>PRV | ZIP CODE | COUNTRY | CONTACT EMAIL       | CONNECTED |
| Supplier<br>Name: | Edax                                                                                                    | Edax Inc           | 12681         | 0            | Dept 51597200 | Newark | NJ         | 07191    | US      | terri.medrzecki@ame |           |
| Vendor<br>Number: | ٩                                                                                                    | );                 |               |              | PO B0X 16516  |        | -          | -        |         | Lek.com             |           |
| Site Code:        | ٩.                                                                                                    |                    |               |              |               |        |            |          |         |                     |           |
| City:             | ۶                                                                                                    |                    |               |              |               |        |            |          |         |                     |           |
| State:            | State •                                                                                                    |                    |               |              |               |        |            |          |         |                     |           |
| Zipcode:          | P                                                                                                    |                    |               |              |               |        |            |          |         |                     |           |
| Country:          | ٩                                                                                                    |                    |               |              |               |        |            |          |         |                     |           |
| Contact           | 2                                                                                                    |                    |               |              |               |        |            |          |         |                     |           |

17. To view remittances, click the Remittances tab

| PaymentW <b>ø</b> rks | Set up and manage supplier portal                                                                          | AP Inquires AP Inquiries, Help Account Logout University of Connecticut |
|-----------------------|----------------------------------------------------------------------------------------------------|-------------------------------------------------------------------------|
| Administration        | 🗴 Suppliers 🖾 Invoices 🗎 Remittances                                                                       |                                                                         |
|                       | Welcome Page                                                                                               | Need help                                                               |
| Welcome Page          | PaymentWorks automatically creates a Welcome Page for your supplie<br>join:<br>www.paymentworks.com/UConn/ | ers. You can direct them to go to this page to                          |

18. You can search by Date Range, Start Pay Date, End Pay Date, Supplier (vendor) name, Pay Document# (check or ACH#) Min Total Amt or Max Total Amt

| Paym                         | entW <b>o</b> rk: | Set up and manage supplier portal      | AP Inquires AP Inquiries, Help Account<br>University of Connecticut |                    |               |  |  |
|------------------------------|-------------------|----------------------------------------|---------------------------------------------------------------------|--------------------|---------------|--|--|
| A Home                       | Administration    | L Suppliers 🖾 Invoices 😫 Remittances   |                                                                     |                    |               |  |  |
|                              | Need help 🔞       | SUPPLIER NAME                          | PAY DOCUMENT#                                                       | PAY DATE -         | TOTAL AMOUNT  |  |  |
| Date Range:                  | All 💌             | Meltwater News US Inc                  | 169075                                                              | 169075 2016-08-29  |               |  |  |
| Start Pay Date:<br>mm/dd/www | End Pay Date:     | Connecticut Ctr for Advanced Tech Inc  | 169076                                                              | USD \$8625.0       |               |  |  |
|                              |                   | n A                                    | 1075078                                                             | 1075078 2016-08-29 |               |  |  |
| Supplier Name:               | Р<br>Р            | The Cbord Group Inc                    | 169077                                                              | 2016-08-29         | USD \$83541.4 |  |  |
| #:                           |                   | Allpoints Foodservice Parts & Supplies | 169078                                                              | 2016-08-29         | USD \$280.1   |  |  |
| Min Total Amt                | nt Max Total Amt  | Felice, Thomas J                       | 1075094                                                             | 2016-08-29         | USD \$223.7   |  |  |
|                              |                   | Leadership Greater Hartford            | 1075126                                                             | USD \$1950.0       |               |  |  |
| Clear                        | 🕹 csv             | USA Hauling & Recycling                | 1075013                                                             | 3 2016-08-29       |               |  |  |
|                              |                   | Boston College                         | 1075051                                                             | 2016-08-29         | USD \$400.0   |  |  |
|                              |                   | IPC Lydon LLC                          | 1075079                                                             | 2016-08-29         | USD \$40801.1 |  |  |
|                              |                   | Tufts Ambulatory Service               | 1075052                                                             | 2016-08-29         | 1150 \$750 0  |  |  |

19. To view a specific payment, click on the appropriate line. This will show you the invoice date, invoice number, purchase order and paid amount

| nd manao | age supplier portal  Via inquires a inquires, University of Connecticut close X |           |                |                |   |  |  |  |  |
|----------|---------------------------------------------------------------------------------|-----------|----------------|----------------|---|--|--|--|--|
| invc ک   | INVOICE DATE -                                                                  | INVOICE # | PURCHASE ORDER | PAID AMOUNT    |   |  |  |  |  |
| SL       | 2015-08-13                                                                      | IN37387   | 89372          | USD \$24760.00 | т |  |  |  |  |
|          |                                                                                 |           | 12028          | 2016-08-25     |   |  |  |  |  |
|          |                                                                                 |           | 12027          | 2016-08-25     |   |  |  |  |  |
|          |                                                                                 |           | 11025          | 2015-10-02     |   |  |  |  |  |